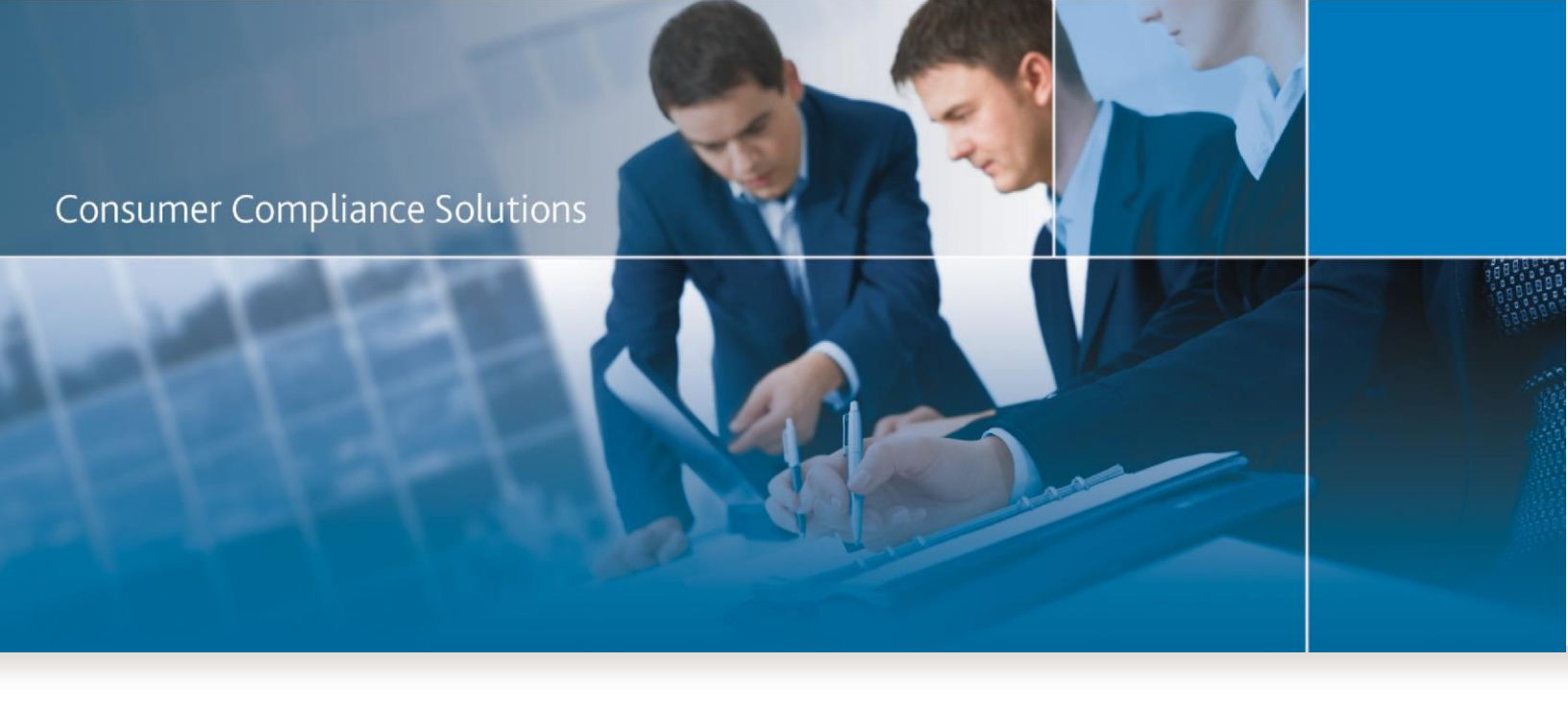

# CRA *Wiz* and Fair Lending *Wiz* 7.3 (Build 73.0.39) Release Notes

October, 2017

# **Table of Contents**

| Overview                                          | 3  |
|---------------------------------------------------|----|
| Installation Notes                                | 3  |
| Technical Updates                                 | 3  |
| CRA Wiz Updates and Enhancements                  | 4  |
| Submission                                        | 4  |
| OCC CRA Reports                                   | 4  |
| CRA Table Updates                                 | 4  |
| CRA Tables Workpaper Updates                      | 5  |
| HMDA Dodd-Frank (DF) Updates                      | 6  |
| HMDA DF Reports Overview                          | 6  |
| Accessing HMDA DF Reports                         | 7  |
| Generating HMDA DF Reports                        | 8  |
| HMDA DF Edit Screen Overview                      | 9  |
| Accessing HMDA DF Edit Screen                     | 9  |
| Edit Current Record Screen Overview               | 10 |
| Accessing HMDA DF Edit Browse Screen              | 14 |
| Mortgage DF Update Calculated Columns             | 16 |
| Update Calculated Columns in File Management      | 16 |
| Update Calculated Columns Using Edit Check button |    |
| Mapper & Premium Mapper                           |    |
| Event Scheduler                                   | 19 |
| Geocoder                                          | 19 |
| Workbook Builder                                  | 19 |
| HMDA DF File Format Support in Development        | 19 |
| Known 7.3 Issues                                  | 20 |

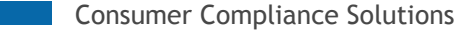

# **Overview**

CRA *Wiz* and Fair Lending *Wiz* 7.3 (Build 73.0.39) includes compliance updates for HMDA DF regulation, clientrequested enhancements, and fixes for issues in previous versions. It can be installed as an upgrade to Version 7.2SP1 (Build 72.10.64) or as a new environment.

Note: The 7.2sp1 hotfix is not a required prerequisite to install 7.3 as all the changes included in the 7.2sp1 hotfix are included in this release.

# **Installation Notes**

During the CRA *Wiz* and Fair Lending *Wiz* program install, the installer checks for a minimum supported SQL version. The minimum supported SQL Version for CRA *Wiz* and Fair Lending *Wiz* 7.3 is SQL Server 2008 R2.

If you attempt to install the software using an earlier SQL version, the installer displays the following error message:

Error 27504. SQL version requirements not met: DVWCRADB11. This installation requires SQL Server 10.50.6000.34 or later.

You can click the OK button to acknowledge the message and proceed with installation, however, Wolters Kluwer does not recommend proceeding with the installation if you are not running SQL Server 2008 R2 or higher.

Important! 3GB of free space is now required to install CRA Wiz Client.

For more information, please contact Wolters Kluwer Technical Support at 800.261.3111.

# **Technical Updates**

- Support added for SQL Server 2016
- Added support for Chrome browser

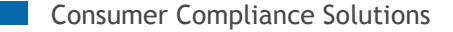

# **CRA** *Wiz* **Updates** and **Enhancements**

Refer to the following sections for CRA Wiz updates included in the 7.3 release:

Submission OCC CRA Reports HMDA DF Updates HMDA DF file format Support in Development 7.3 Known Issues

### **Submission**

The 7.3 release includes the following updates:

- Edits FFIEC HMDA edits for 2017 data submission have been updated.
- Transmittal Sheet Q022 Edit test language modified to check for valid activity year.
- Encryption Utility This release includes the 2017 version of the FFIEC's CRA Encryption Utility.

### **OCC CRA Reports**

For OCC CRA Report related updates, refer to the following sections:

<u>CRA Table Updates</u> <u>CRA Table Workpaper Updates</u>

### **CRA Table Updates**

All reports have been modified as follows:

- Evaluation period increase from 3 to 5 years.
- Footnotes have been updated to display the updated evaluation period:

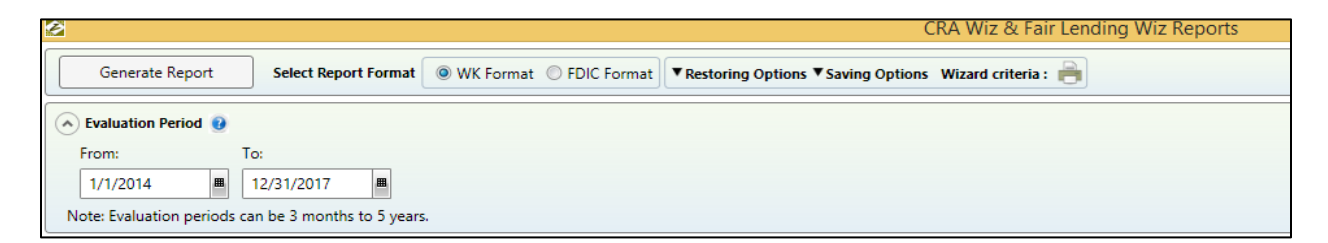

- Fixed issue in Table M % of Businesses is showing decimal value. Tracking Number: 75043
- Fixed issue in Tables Q, R, S & T data is not displayed correctly in foot notes. Tracking Number: 101274
- Fixed issue in Table E Error message displayed when a large number of filters is applied in foot notes Tracking Number: 101876
- Fixed issue in Table D Bank Data' text is missing in foot note Tracking Number: 102053

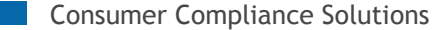

- Fixed issue in Tables R, S, and T Inconsistencies in date format for multiple year tabs Tracking Number: 102175
- Fixed issue where CRA Tables are excluding files if LAR Permissions are enabled Tracking Number: **97770**

## **CRA Tables Workpaper Updates**

 Fixed issue in Table Workpaper S - Peer data is not correctly displayed in footnotes Tracking Number: 101275

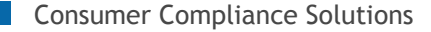

# HMDA Dodd-Frank (DF) Updates

For HMDA Dodd-Frank (DF) related updates, refer to the following sections:

HMDA DF Reports Overview Accessing HMDA DF Reports Generating HMDA DF Reports HMDA DF Edit Screen Overview Accessing HMDA DF Edit Screen Edit Current Record Screen Overview Accessing HMDA DF Edit Browse Screen Mortgage DF Update Calculated Columns Update Calculated Columns in File Management Update Calculated Columns Using Edit Check Button Mapper and Premium Mapper Event Scheduler Geocoder Workbook Builder HMDA DF file format Support in Development

### **HMDA DF Reports Overview**

The following reports have been implemented in this release for HMDA DF analysis:

### Standard Summary Report

The Standard Summary Report provides an overall measure for your lending Distribution. This includes all applications, by race, ethnicity, gender, applicant income level and tract minority level.

### HMDA Underwriting and Pricing Analysis Report

The HMDA Underwriting and Pricing Analysis Report provides a summary of denied and withdrawn applications as a percentage of total applications. It also provides a lending statistical summary of 1<sup>st</sup> and 2<sup>nd</sup> liens. This summary is analyzed across race, ethnicity, minority status, income, gender, tract minority, and tract income characteristics.

### Pricing Summary Report

The Pricing Summary Report provides an overview of reportable vs. non-reportable rate spreads, as well as a detailed breakdown of raw rate spreads. This summary is analyzed across race, ethnicity, minority status, income, gender, tract minority, and tract income characters.

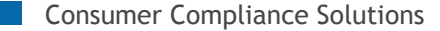

### **Accessing HMDA DF Reports**

To access the HMDA DF Reports, follow these steps:

1. In the Analysis tab, click the HMDA DF Reports button:

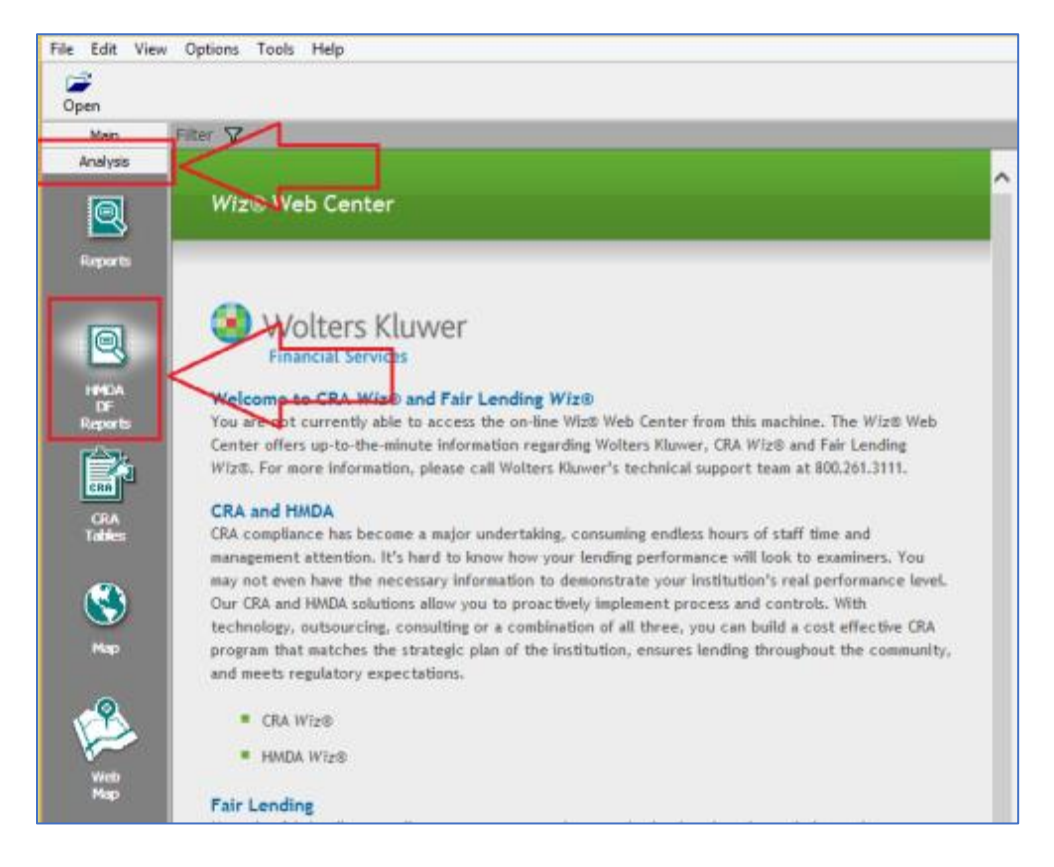

The software displays the three HMDA DF reports:

| Generate Report  |                                                                                                    |
|------------------|----------------------------------------------------------------------------------------------------|
| tandard Reports  |                                                                                                    |
| Standard         | Summary Report                                                                                                    |
| The Standard S   | ummary Report provides an overall measure for your lending distribution. This includes all applications, by race, ethnicity, gender,  |
| applicant incor  | ne level, tract income level, and tract minority level.                                                                               |
| HMDA Un          | derwriting and Pricing Analysis Report                                                                                                |
| The HMDA Un      | serwriting and Pricing Analysis Report provides a summary of denied and withdrawn applications as a percentage of total applications  |
| It also provides | a lending statistical summary of 1st and 2nd liens. This summary is analyzed across race, ethnicity, minority status, income, gender, |
| tract minority,  | and tract income characteristics.                                                                                                    |
| Pricing Su       | mmary Report                                                                                                    |
| The Pricing Sur  | nmary Report provides an overview of reportable vs. non-reportable rate spreads, as well as a detailed breakdown of raw rate spreads  |
|                  | analyzed access and atheight minable status income gander test minable and test income characteristics                                |

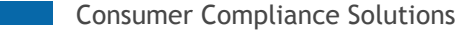

# **Generating HMDA DF Reports**

To generate HMDA DF Reports, follow these steps:

1. Select one or more of the reports by clicking the report check box:

| ⊿ S | tandard Reports                                                                                                    |
|-----|----------------------------------------------------------------------------------------------------|
|     | <ul> <li>Standard Summary Report</li> <li>The S andard Summary Report provides an overall measure for your applicant income level, tract income level, and tract minority level.</li> <li>H MDA Underwriting and Pricing Analysis Report</li> <li>The HMDA Underwriting and Pricing Analysis Report provides a sum It also provides a lending statistical summary of 1st and 2nd liens. It tract minority, and tract income characteristics.</li> <li>Pricing Summary Report</li> <li>The P icing Summary Report provides an overview of reportable vs. This summary is analyzed across race, ethnicity, minority status, income status, income sta</li></ul> |

The software displays report options:

| Standard Summary Report<br>The Standard Summary Report provides an overall measure for your lending dist<br>applicant income level, tract income level, and tract minority level. |                              |  |  |  |  |  |  |  |  |  |
|----------------------------------------------------------------------------------------------------|------------------------------|--|--|--|--|--|--|--|--|--|
| Calculation Breakdown                                                                                                    |                              |  |  |  |  |  |  |  |  |  |
| Count Coan Amount                                                                                                    | ◉ None ○ MSA ○ County○ State |  |  |  |  |  |  |  |  |  |

- 2. Select Calculation and/or Breakdown options.
- 3. Click the **Generate Report** button located at the top-left corner of the screen:

| Generate Report                                                                                                    |                                                                    |  |  |  |  |  |  |  |  |  |  |
|----------------------------------------------------------------------------------------------------|--------------------------------------------------------------------|--|--|--|--|--|--|--|--|--|--|
| ▲ Standard Reports                                                                                                    |                                                                    |  |  |  |  |  |  |  |  |  |  |
| Standard Summary Report<br>The Standard Summary Report provides an overall measure for your I<br>applicant income level, tract income level, and tract minority level. |                                                                    |  |  |  |  |  |  |  |  |  |  |
| Calculation                                                                                                    | Breakdown                                                          |  |  |  |  |  |  |  |  |  |  |
| 🔘 Count 🖲 Loan Amount                                                                                                    | 🔘 None 🖲 MSA 🔘 County                                              |  |  |  |  |  |  |  |  |  |  |
| HMDA Underwriting and Pr<br>The HMDA Underwriting and Pricing                                                                                                    | <b>icing Analysis Report</b><br>ng Analysis Report provides a sumr |  |  |  |  |  |  |  |  |  |  |

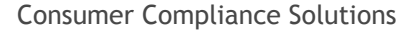

The software displays the selected report(s).

**Note:** If you selected more than one report in Step 1, use the **Selected Reports** drop-down menu located at the top of the report viewer screen to display additional reports:

| Ø                                      |                  |                                   | _       |             |               |         |  |  |  |  |  |  |  |
|----------------------------------------|------------------|-----------------------------------|---------|-------------|---------------|---------|--|--|--|--|--|--|--|
| Selected Reports                       | Standard Sumn    | nary Report 🖕                     |         | Refresh     | B             | reakdo  |  |  |  |  |  |  |  |
| [i i i i i i i i i i i i i i i i i i i | f HMDA Underw    | nary Report<br>riting and Pricing | , Ana y | /sis Report | •             |         |  |  |  |  |  |  |  |
| Standard Summary Report                |                  |                                   |         |             |               |         |  |  |  |  |  |  |  |
| File Name: Edit Check_HMDF<br>Filter:  |                  |                                   |         |             |               |         |  |  |  |  |  |  |  |
| Toggle: 🗆 O                            | riginated/Denied | d 🗆 Pur                           | chase   | d Loans     |               | ther Ad |  |  |  |  |  |  |  |
|                                        |                  | Total Application                 | ıs (1)  |             | Originated (2 | 1)      |  |  |  |  |  |  |  |

### **HMDA DF Edit Screen Overview**

The **Current Record** screen displays individual records in your Mortgage DF loan file. The software displays record data in fields and drop-down menus which you can use to modify data.

Use the Current Record screen to view/edit/delete/add individual records.

### **Accessing HMDA DF Edit Screen**

To access the Edit screen for your Mortgage DF file, follow the below steps:

1. Select the Edit & Geocode menu.

The software displays the Edit & Geocode menu:

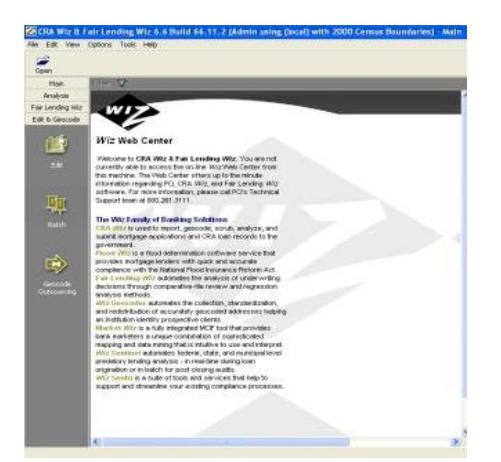

2. Click the **Edit** button.

The first record is displayed on the Edit Current Record screen:

| 2                      |                          |                                                   |              | CRA Wiz® 8             | k Fair Ler    | nding Wiz®                | 7.3 Build 73.       | 0.35 (Ad           | dmin using CC    | -CRA-Prem       | -1\CRAW   | IZ with 20  | 10 Census     | Bounda     | ries) - Edi | t |               |        | - 🗆 🗙            |
|------------------------|--------------------------|---------------------------------------------------|--------------|------------------------|---------------|---------------------------|---------------------|--------------------|------------------|-----------------|-----------|-------------|---------------|------------|-------------|---|---------------|--------|------------------|
| <u>File Edit View</u>  | Options Tools Help       |                                                   |              |                        |               |                           |                     |                    |                  |                 |           |             |               |            |             |   |               |        |                  |
| Open Herst             | Prev 1 of 19             | n → ⇒<br>Next                                     | <br>Last     | New Sa                 | e De          | K 🕺                       | A d<br>L<br>Replace | <b>2</b> ↓<br>Sort | Ceocode Ed       | 😰<br>lit Check  |           |             |               |            |             |   |               |        |                  |
| Main                   | Filter 😽                 |                                                   |              |                        |               |                           |                     |                    |                  |                 |           |             |               |            |             |   |               | Edit C | heck_HMDF - 2017 |
| Analysis               | Current Record Bro       | wse Code                                          | s            |                        |               |                           |                     |                    |                  |                 |           |             |               |            |             |   |               |        |                  |
| Fair Lending Wiz       |                          |                                                   |              |                        |               |                           |                     |                    |                  |                 |           |             |               |            |             |   |               |        |                  |
| Edit & Geocode         | Loan and Property Inform | ation Apple                                       | cant Informa | tion Underwriting a    | ad Pricing To | formation                 |                     |                    |                  |                 |           |             |               |            |             |   |               |        |                  |
| 64 <b>5</b> 5          | -I can Identifier Infr   | auon Apple                                        | cant informa | onderwinding a         | to Phong In   | Tormauori                 |                     |                    |                  |                 |           |             |               |            |             |   |               |        |                  |
|                        | Legal entity identifier  |                                                   |              | Application Number     |               |                           |                     |                    |                  |                 |           |             |               |            |             |   |               |        |                  |
| Edit                   |                          |                                                   |              | (none)                 |               |                           |                     |                    |                  |                 |           |             |               |            |             |   |               |        |                  |
|                        | Universal loan identifie | er                                                |              | NMLSR Identifier       |               |                           |                     |                    |                  |                 |           |             |               |            |             |   |               |        |                  |
| _                      |                          |                                                   |              |                        |               |                           |                     |                    |                  |                 |           |             |               |            |             |   |               |        |                  |
| <u> <u>u</u></u>       |                          |                                                   |              |                        |               |                           |                     |                    |                  |                 |           |             |               |            |             |   |               |        |                  |
| Batch                  | Loan Information         |                                                   |              |                        |               |                           |                     |                    | Property Inform  | ation           |           |             |               |            |             |   |               |        |                  |
| outor -                | Application date         | Loan type                                         |              | Loan Purpose           |               | Loan Amount               |                     |                    | Address          |                 | City      |             | State Abry    | ZIP        | ZIP 4       |   |               |        |                  |
|                        | 104                      |                                                   |              |                        | •             | 2000                      |                     |                    | 622 DRADOC 31    |                 | CHICAGO   | neionio     |               | 00411      | 1933        |   |               |        |                  |
|                        | Action                   | Action date                                       |              | Purchaser              |               | Pre-approval              |                     |                    | State            | MSA             |           |             |               |            |             |   |               |        |                  |
|                        | 0                        | • 01/10/2010                                      | ,            |                        |               | 2                         |                     | -                  | 17               | • 10374         | •         |             |               |            |             |   |               |        |                  |
| Geocode<br>Outsourcing | Loan term                |                                                   | Prepaymer    | nt Penalty Term        | Introdu       | ctory Rate Peri           | bd                  |                    | County           | County5         |           | Tract       |               | Tract11    |             |   |               |        |                  |
|                        |                          | Months                                            |              | Months                 |               |                           | Months              |                    | 0.51             | • 1/051         |           | 0295.01     |               | 170516295  | 01          |   |               |        |                  |
|                        | HEOPA status             | Lien status                                       |              | Submitted directly to  | institution?  | Initially payab<br>(none) | le to your institut | ion?               | (pone)           |                 |           | Constructio | on method     |            |             |   |               |        |                  |
|                        |                          |                                                   |              | e (none)               |               | (india)                   | 6 N                 | -                  | (inite)          |                 | •         | (inite)     |               |            | •           |   |               |        |                  |
|                        | Balloon payment          | <ul> <li>Reverse mo</li> <li>(none)</li> </ul>    | rtgage       | Interest-only payme    | 10            | (none)                    | ofcreat             | -                  | Manufactured hom | ie secured prop | erty type | (none)      | red home secu | red proper | ty interest |   |               |        |                  |
|                        | (10112)                  | - (10110)                                         |              | e (nonc)               |               | ( Noricy                  |                     | -                  |                  |                 |           | ( long)     |               |            |             |   |               |        |                  |
|                        | (none)                   | <ul> <li>Primarily for</li> <li>(none)</li> </ul> | business/co  | mmercial purpose       |               | (none)                    | ontizing features   |                    | Property Value   | Total Unit      | s         | Multifamily | attordable    |            |             |   |               |        |                  |
|                        | (ione)                   | • (none)                                          |              |                        |               | (none)                    |                     |                    |                  |                 |           |             |               |            |             |   |               |        |                  |
|                        |                          |                                                   |              |                        |               |                           |                     |                    |                  |                 |           |             |               |            |             |   |               |        |                  |
|                        |                          |                                                   |              |                        |               |                           |                     |                    |                  |                 |           |             |               |            |             |   |               |        |                  |
|                        |                          |                                                   |              |                        |               |                           |                     |                    |                  |                 |           |             |               |            |             |   |               |        |                  |
|                        |                          |                                                   |              |                        |               |                           |                     |                    |                  |                 |           |             |               |            |             |   |               |        |                  |
|                        |                          |                                                   |              |                        |               |                           |                     |                    |                  |                 |           |             |               |            |             |   |               |        |                  |
|                        |                          |                                                   |              |                        |               |                           |                     |                    |                  |                 |           |             |               |            |             |   |               |        |                  |
|                        |                          |                                                   |              |                        |               |                           |                     |                    |                  |                 |           |             |               |            |             |   |               |        |                  |
|                        |                          |                                                   |              |                        |               |                           |                     |                    |                  |                 |           |             |               |            |             |   |               |        |                  |
|                        |                          |                                                   |              |                        |               |                           |                     |                    |                  |                 |           |             |               |            |             |   |               |        |                  |
|                        |                          |                                                   |              |                        |               |                           |                     |                    |                  |                 |           |             |               |            |             |   |               |        |                  |
|                        |                          |                                                   |              |                        |               |                           |                     |                    |                  |                 |           |             |               |            |             |   |               |        |                  |
|                        |                          |                                                   |              |                        |               |                           |                     |                    |                  |                 |           |             |               |            |             |   |               |        |                  |
|                        |                          |                                                   |              |                        |               |                           |                     |                    |                  |                 |           |             |               |            |             |   | A stirusts Mi |        |                  |
|                        |                          |                                                   |              |                        |               |                           |                     |                    |                  |                 |           |             |               |            |             |   | Activate VVI  |        |                  |
|                        | FFIEC Validity Edits:    |                                                   |              | FFIEC End-of-Cycle (Ma | tro) Edits:   |                           | Lock Status: U      | nlocked            |                  |                 |           |             |               |            |             |   |               |        |                  |
|                        | Frite Quality Edits:     |                                                   |              | user Defined Edits:    |               |                           | Geocode Mato        | 1: 01              |                  |                 |           |             |               |            |             |   |               |        |                  |

### **Edit Current Record Screen Overview**

There are three (3) tabs of data displayed on the edit current record screen for a Mortgage DF file:

- Loan and Property Information
- Applicant Information
- Underwriting and Pricing Information

The software displays the Loan and Property Information tab by default:

| Loan Identifier b    | nforn  | nation              |         |                 |                 | _       |                   |             |            |                | _       |             |           |             |             | _         |                 |
|----------------------|--------|---------------------|---------|-----------------|-----------------|---------|-------------------|-------------|------------|----------------|---------|-------------|-----------|-------------|-------------|-----------|-----------------|
| Legal Entity Identif | er     |                     |         |                 |                 |         |                   |             |            |                |         |             |           |             |             |           |                 |
| 11                   |        |                     |         |                 |                 |         |                   |             |            |                |         |             |           |             |             |           |                 |
| Universal Loan Ide   | stifer |                     |         | NPLSR Identifi  | er:             |         |                   |             |            |                |         |             |           |             |             |           |                 |
| 1                    |        |                     |         |                 |                 |         |                   |             |            |                |         |             |           |             |             |           |                 |
| Loan Information     | n::    |                     |         |                 |                 |         |                   |             |            | Property Info  | rmatic  | n           |           |             |             |           |                 |
| Application Date     |        | Loan Type           |         | Loan Purpose    |                 |         | Loan Amount       |             |            | Address        |         |             | City      |             | State Ab    | v Zp.     | 20.4            |
| (none)               |        | (none)              |         | (none)          |                 | *       |                   |             | _          |                |         |             |           |             | 1           |           |                 |
| Action               |        | Action Date         |         | Purchaser       |                 |         | Pre-Approval      |             |            | State          |         | MEA         |           |             |             |           |                 |
| (none)               |        | (none)              |         | (none)          |                 |         | (none)            |             |            | (none)         |         | (none)      |           |             |             |           |                 |
| Denial 1             |        | Denial 2            |         | Denial 3        |                 |         | Denial 4          |             |            | County         |         | CountyS     |           | Tract       |             | Tractil   |                 |
| (none)               |        | (none)              |         | (none)          |                 |         | (none)            |             |            | (none)         |         |             |           | (none)      |             |           |                 |
| Denial Other         |        | Loan Term           |         | Prepayment P    | enalty Term     |         | Introductory R    | ste Period  |            | Occupancy Type | e       |             |           | Constructio | on Method   |           |                 |
|                      |        |                     | Months  |                 |                 | Months  |                   |             | Months     | (none)         |         |             |           | (none)      |             |           | 1               |
| HEOPA Status         |        | Lien Status         |         | Submitted One   | ectly to Instit | fution? | Initially Payable | to your in  | stitution? | Manufactured H | tome Se | ecured Prop | erty Type | Manufactur  | red Home Se | oured Pro | operty Interest |
| (none)               |        | (none)              |         | (none)          |                 |         | (none)            |             |            | (none)         |         |             |           | (none)      |             |           |                 |
| Salloon Payment      |        | Reverse Mortgage    |         | Interest-Only   | Payment         |         | Open-End Line     | of Credit   |            | Property Value |         | Total Unit  | s         | Multifamily | Affordable  |           |                 |
| (none)               |        | (none)              |         | (none)          |                 |         | (none)            |             |            |                |         |             |           |             |             |           |                 |
| Negative Amortizat   | not    | Primarily for Busin | ess/Com | mercial Purpose |                 |         | Other Non-Amo     | rtizing Fea | tures      |                |         |             |           |             |             |           |                 |
| (none)               |        | (none)              |         |                 |                 | ۲       | (none)            |             |            |                |         |             |           |             |             |           |                 |

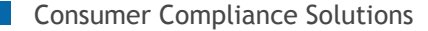

The Loan and Property Information tab contains the following fields for your Mortgage DF file:

- Loan Information fields
  - Legal Entity Identifier (LEI)
  - Application number
  - Universal Loan Identifier (ULI)
  - o Mortgage Loan Origination NMLSR Identifier (NMLSR Identifier)
  - Application Date
  - o Loan Type
  - o Loan Purpose
  - o Loan Amount
  - o Action
  - Action Date
  - o Purchaser
  - Pre-Approval
  - o Denial Reason 1
  - o Denial Reason 2
  - o Denial Reason 3
  - Denial Reason 4
  - o Denial Other
  - o Loan Term
  - o Prepayment Penalty Term
  - Introductory Rate Period
  - o HEOPA Status
  - o Lien Status
  - Submitted Directly to Institution?
  - o Initially Payable to Institution?
  - o Balloon Payment
  - Reverse Mortgage
  - o Interest Only Payment
  - Open-end Line of Credit
  - Negative Amortization
  - Primarily for Business/Commercial Purpose
  - o Other Non-Amortizing Features
- Property Information fields
  - o Address
  - o City
  - State Abbreviation
  - o Zip & Zip+4
  - o State
  - o MSA
  - o County
  - o County 5
  - o Tract
  - o Tract 11

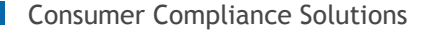

- o Occupancy type
- o Construction Method
- Manufactured Home Secured Property Type
- o Manufactured Home Land Property Interest
- Property Value
- o Total Units
- Multifamily Affordable

### To view Applicant Information, select the tab to the right of the Loan & Property Information tab:

| Applicant In   | formation |     |            |        |               |      |           |   | Co-Applic  | ant     | Information  | 1               |           |        |               |         |          |         |
|----------------|-----------|-----|------------|--------|---------------|------|-----------|---|------------|---------|--------------|-----------------|-----------|--------|---------------|---------|----------|---------|
| First Name     |           |     |            |        |               |      |           |   | Co-applica | st Name |              | No Co-Applicant |           |        |               |         |          |         |
| Last Name      |           |     |            |        |               |      |           |   | Co-applica | ntLa    | st Name      |                 |           |        |               |         |          |         |
| Race 1         | Race 2    |     | Race 3     |        | Race 4        |      | Race 5    |   | Co-Race    | 1       | Co-Race 2    | 0               | Co-Race   | 3      | Co-Race       | 4       | Co-Race  | 5       |
| 1              | 2         | •   | (none)     | -      | (none)        | •    | (none)    | - | 2          | •       | (none)       | •               | (none)    | •      | (none)        | -       | (none)   | -       |
| Race 1 Other   |           | Rac | e 27 Other | 3      | Rac           | e 44 | Other     |   | Co-Race 1  | Othe    | er (         | Co-Ra           | ce 27 Ot  | her    | Co-f          | Race    | 44 Other |         |
| Test desc      |           | Oth | er desc    |        |               |      |           |   |            |         |              |                 |           |        |               |         |          |         |
| Race visually  | observed  |     | 13         | Age    |               |      |           |   | Co-Race    | visual  | ly observed  |                 | c         | Co-age |               |         |          |         |
| (none)         |           |     | •          |        |               |      |           |   | (none)     |         |              |                 | -         |        |               |         |          |         |
| Sex            |           |     |            | Sex v  | isually obse  | rved |           |   | Co-Sex     |         |              |                 |           | Co-Se  | x visually of | bserv   | ed       |         |
| 4              |           |     | -          | (non   | e)            |      |           | • | 4          |         |              |                 | •         | (none  | e)            |         |          | •       |
| Ethnicity 1    | Ethnicity | 2   | Ethnicity  | 3      | Ethnicity     | 4    | Ethnicity | 5 | Co-Ethnic  | ity 1   | Co-Ethnicity | y 2 (           | Co-Ethnic | city 3 | Co-Ethnic     | ity 4   | Co-Ethni | icity 5 |
| 3 👻            | (none)    | -   | (none)     | -      | (none)        | -    | (none)    | - | (none)     | -       | (none) ·     | -               | (none)    | -      | (none)        | -       | (none)   | -       |
| Ethnicity Othe | r         |     |            | Ethnie | city visually | obse | rved      |   | Co-Ethnici | ty Ot   | her          |                 |           | Co-Et  | nnicity visua | ally ob | served   |         |
|                |           |     |            | (non   | e)            |      |           | + |            |         |              |                 |           | (none  | e)            |         |          | -       |

The Applicant Information tab contains the following fields for your Mortgage DF file:

Applicant Information

•

- o First Name
- o Last Name
- $\circ$  Race 1-5
- $\circ$  Race 1 Other
- o Race 27 Other
- o Race 44 Other
- o Race Visually Observed
- o Age
- o Sex
- Sex Visually Observed
- o Ethnicity 1-5
- Ethnicity Other
- o Ethnicity Visually Observed
- Co-Applicant Information
  - Co-Applicant First Name
  - Co-Applicant Last Name
  - o Co-Race 1-5

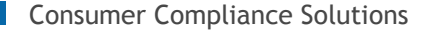

- o Co-Race 1 Other
- o Co-Race 27 Other
- o Co-Race 44 Other
- Co-Race Visually Observed
- o Co-Age
- $\circ$  Co-Sex
- o Co-Sex Visually Observed
- Co-Ethnicity 1-5
- Co-Ethnicity Other
- Co-Ethnicity Visually Observed

To view Underwriting and Pricing Information select the tab to the right of the Applicant Information tab:

| Underwriting Information         |                                  |                                      | Pricing Information   |                     |                 |                    |
|----------------------------------|----------------------------------|--------------------------------------|-----------------------|---------------------|-----------------|--------------------|
| Income                           | Debt-to-income                   | Credit Score                         | Interest Rate         | Origination Charges | Lender Credits  | Discount Points    |
| 103.000                          |                                  |                                      |                       |                     |                 |                    |
| Combined-Loan-to-value           | Credit Model                     | Credit Model Other                   | Total Points and fees | Total Loan Costs    | Rate Spread     |                    |
|                                  | (none) -                         |                                      |                       |                     | NA              |                    |
| Co-applicant credit score        | Co-applicant Credit Model        | Co-applicant Credit Model Other      |                       |                     |                 |                    |
|                                  | (none) 🔹                         |                                      | Rate Spread           |                     |                 |                    |
| Automated Underwriting System 1  | Automated Underwriting System 2  | Automated Underwriting System 3      | APR                   | Rate Type           | Rate Lock Date  | Loan Term          |
| (none) 👻                         | (none) 🔹                         | (none) 🔹                             | 7.2                   | 2 🗸                 | 01/10/2010      | 60                 |
| Automated Underwriting System 4  | Automated Underwriting System !  | Automated Underwriting System Other  | Variable Term         | Rate spread input   | Raw Rate Spread | Treasury Rate Used |
| (none) 👻                         | (none) 🔹                         |                                      | 7                     |                     | 3               |                    |
| Automated Underwriting Results 1 | Automated Underwriting Results 2 | Automated Underwriting Results 3     |                       |                     |                 |                    |
| (none) 👻                         | (none) 🔹                         | (none) 🔹                             |                       |                     |                 |                    |
| Automated Underwriting Results 4 | Automated Underwriting Results   | Automated Underwriting Results Other |                       |                     |                 |                    |
| (none) 👻                         | (none) 🗸                         |                                      |                       |                     |                 |                    |
| Denial 1                         | Denial 2                         | Denial 3                             |                       |                     |                 |                    |
| (none) 🔹                         | (none) 🔹                         | (none) 🔹                             |                       |                     |                 |                    |
| Denial 4                         | Denial Other                     |                                      |                       |                     |                 |                    |
| (none) 🗸                         |                                  |                                      |                       |                     |                 |                    |

The Underwriting and Pricing Information tab contains the following fields for your Mortgage DF file:

- Underwriting Information
  - o Income
  - o Debt-to-Income
  - Credit Score
  - Combined-Loan-to-Value
  - Credit Model
  - o Credit Model Other
  - Co-Applicant Credit Score
  - Co-Applicant Credit Model
  - Co-Applicant Credit Model Other
  - Automated Underwriting System 1-5
  - Automated Underwriting System Other
  - Automated Underwriting Results 1-5
  - Automated Underwriting Results Other

**Consumer Compliance Solutions** 

- Pricing Information
  - o Interest Rate
  - Origination Charges
  - o Lender Credits
  - o Discount Points
  - Total Points and Fees
  - o Total Loan Costs
  - o Rate Spread
- Rate Spread Calculator
  - o APR
  - o Rate Type
  - o Rate Lock Date
  - o Loan Term
  - o Variable Term
  - o Rate Spread Input
  - Raw Rate Spread
  - o Treasury Rate Used

**Note:** Although the software displays the Rate Spread Calculator, rate spread calculations for Mortgage DF files will be implemented in a future release.

### **Accessing HMDA DF Edit Browse Screen**

To view all records included in your Mortgage DF file; follow the below steps

1. Select the Edit & Geocode menu.

The software displays the Edit & Geocode menu:

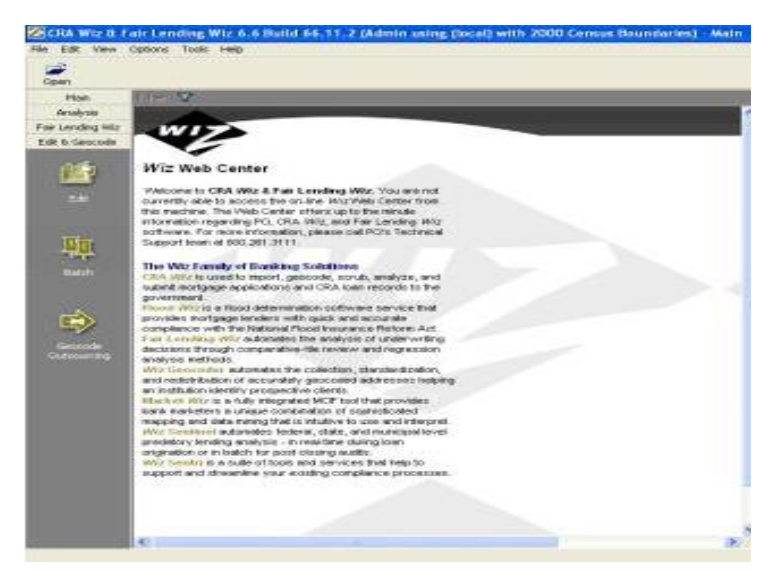

2. Click the Edit button

| The software | e displays the | first record | in the Edit | Current R | ecord screen: |
|--------------|----------------|--------------|-------------|-----------|---------------|
|--------------|----------------|--------------|-------------|-----------|---------------|

| 2                     |                       |                        |                    |                 | CRA Wi              | z® & Fair L         | ending Wiz                 | 8 7.3 Build 73        | 3.0.35 (A          | Admin using C  | C-CRA-Prem       | -1\CRAW   | IZ with 20        | 10 Census     | Boundar     | ies) - Ed | t |    |           |    | -            | - 🗗 🗙      |
|-----------------------|-----------------------|------------------------|--------------------|-----------------|---------------------|---------------------|----------------------------|-----------------------|--------------------|----------------|------------------|-----------|-------------------|---------------|-------------|-----------|---|----|-----------|----|--------------|------------|
| <u>File Edit View</u> | Options Tools H       | lelp                   |                    |                 |                     |                     |                            |                       |                    |                |                  |           |                   |               |             |           |   |    |           |    |              |            |
| Open First            | Prev 1                | of 197                 | ● →<br>Next        | ⇒)<br>Last      | New                 | Save 1              | X d                        | nd Replace            | <b>≜</b> ↓<br>Sort | Ceocode        | Z<br>Edit Check  |           |                   |               |             |           |   |    |           |    |              |            |
| Main                  | Filter 😽              |                        |                    |                 |                     |                     |                            |                       |                    |                |                  |           |                   |               |             |           |   |    |           | Ed | lit Check_HM | 1DF - 2017 |
| Analysis              | Current Record        | Brows                  | se Code            | es              |                     |                     |                            |                       |                    |                |                  |           |                   |               |             |           |   |    |           |    |              |            |
| Fair Lending Wiz      |                       |                        |                    |                 |                     |                     |                            |                       |                    |                |                  |           |                   |               |             |           |   |    |           |    |              |            |
| Edit & Geocode        |                       |                        |                    |                 |                     |                     |                            |                       |                    |                |                  |           |                   |               |             |           |   |    |           |    |              |            |
| <u>144</u>            | Loan and Property     | Informati<br>er Inforr | ion Appl<br>mation | icant Informat  | tion Underwr        | iting and Pricing   | Information                |                       |                    |                |                  |           |                   |               |             |           |   |    |           |    |              |            |
|                       | Legal entity ide      | entifier               |                    |                 | Application Nun     | nber                |                            |                       |                    |                |                  |           |                   |               |             |           |   |    |           |    |              |            |
| Edit                  |                       |                        |                    |                 | (none)              |                     |                            |                       |                    |                |                  |           |                   |               |             |           |   |    |           |    |              |            |
|                       | Universal loan i      | identifier             |                    |                 | NMLSR Identifie     | er .                |                            |                       |                    |                |                  |           |                   |               |             |           |   |    |           |    |              |            |
| _                     |                       |                        |                    |                 |                     |                     |                            |                       |                    |                |                  |           |                   |               |             |           |   |    |           |    |              |            |
| <u>ЦП</u>             |                       |                        |                    |                 |                     |                     |                            |                       |                    |                |                  |           |                   |               |             |           |   |    |           |    |              |            |
| Ratata                | Loan Informa          | ation                  |                    |                 |                     |                     |                            |                       |                    | Property Infor | rmation          |           |                   |               |             |           |   |    |           |    |              |            |
| Batch                 | Application date      | e                      | Loan type          |                 | Loan Purpose        |                     | Loan Amour                 | t                     |                    | Address        |                  | City      |                   | State Abry    | ZIP         | ZIP 4     |   |    |           |    |              |            |
|                       | NA                    |                        | 1                  | -               | - 1                 |                     | - 2000                     |                       |                    | 822 BRADOC ST  | r                | CHICAGO   | HEIGHTS           | IL.           | 60411       | 1933      |   |    |           |    |              |            |
|                       | Action                |                        | Action date        |                 | Purchaser           |                     | Pre-approv                 | al .                  |                    | State          | MSA              |           |                   |               |             |           |   |    |           |    |              |            |
| <b>4</b>              | 6                     | -                      | 01/10/201          | 0               | 0                   |                     | - 2                        |                       | -                  | 17             |                  | -         |                   |               |             |           |   |    |           |    |              |            |
| Geocode               | Loan term             |                        |                    | Prepaymen       | nt Penalty Term     | Intro               | ductory Rate Pe            | riod                  |                    | County         | County5          |           | Tract             |               | Tract11     |           |   |    |           |    |              |            |
| Outsourcing           |                       |                        | Months             |                 | M                   | onths               |                            | Months                |                    | 031            | ▼ 17031          |           | 8293.01           | -             | 1703182930  | 01        |   |    |           |    |              |            |
|                       | HEOPA status          |                        | Lien status        |                 | Submitted dire      | ctly to institution | ? Initially pay            | able to your institu  | ution?             | Occupancy type |                  |           | Constructio       | on method     |             |           |   |    |           |    |              |            |
|                       | 2                     | -                      | 3                  |                 | (none)              |                     | <ul> <li>(none)</li> </ul> |                       | -                  | (none)         |                  | -         | (none)            |               |             | -         |   |    |           |    |              |            |
|                       | Balloon paymer        | nt                     | Reverse m          | ortoage         | Interest-only r     | avment              | Open-end li                | ne of credit          |                    | Manufactured b | ome secured prop | erty type | Manufactu         | red home secu | red propert | vinterest |   |    |           |    |              |            |
|                       | (none)                | •                      | (none)             |                 | (none)              |                     | <ul> <li>(none)</li> </ul> |                       | -                  | (none)         |                  | •         | (none)            |               |             | •         |   |    |           |    |              |            |
|                       | Manaki wa amaal       | tion tion              | Drimmelly for      | a huminana (ana |                     |                     | Othersman                  | and the second second |                    | Descente Value | Tetal Unit       | -         | M. default.       | - ffeedable   |             |           |   |    |           |    |              |            |
|                       | (none)                | -                      | (none)             | n business/coi  | initer dui pui pose |                     | (none)                     | and roading reader c  | -                  | Troperty Volue | TO LA CITA       |           | - Contraction any | unordubic     |             |           |   |    |           |    |              |            |
|                       |                       |                        |                    |                 |                     |                     |                            |                       |                    |                |                  |           |                   |               |             |           |   |    |           |    |              |            |
|                       |                       |                        |                    |                 |                     |                     |                            |                       |                    |                |                  |           |                   |               |             |           |   |    |           |    |              |            |
|                       |                       |                        |                    |                 |                     |                     |                            |                       |                    |                |                  |           |                   |               |             |           |   |    |           |    |              |            |
|                       |                       |                        |                    |                 |                     |                     |                            |                       |                    |                |                  |           |                   |               |             |           |   |    |           |    |              |            |
|                       |                       |                        |                    |                 |                     |                     |                            |                       |                    |                |                  |           |                   |               |             |           |   |    |           |    |              |            |
|                       |                       |                        |                    |                 |                     |                     |                            |                       |                    |                |                  |           |                   |               |             |           |   |    |           |    |              |            |
|                       |                       |                        |                    |                 |                     |                     |                            |                       |                    |                |                  |           |                   |               |             |           |   |    |           |    |              |            |
|                       |                       |                        |                    |                 |                     |                     |                            |                       |                    |                |                  |           |                   |               |             |           |   |    |           |    |              |            |
|                       |                       |                        |                    |                 |                     |                     |                            |                       |                    |                |                  |           |                   |               |             |           |   |    |           |    |              |            |
|                       |                       |                        |                    |                 |                     |                     |                            |                       |                    |                |                  |           |                   |               |             |           |   |    |           |    |              |            |
|                       |                       |                        |                    |                 |                     |                     |                            |                       |                    |                |                  |           |                   |               |             |           |   |    |           |    |              |            |
|                       |                       |                        |                    |                 |                     |                     |                            |                       |                    |                |                  |           |                   |               |             |           |   |    |           |    |              |            |
|                       |                       |                        |                    |                 |                     |                     |                            |                       |                    |                |                  |           |                   |               |             |           |   |    |           |    |              |            |
|                       |                       |                        |                    |                 |                     |                     |                            |                       |                    |                |                  |           |                   |               |             |           |   |    |           |    |              |            |
|                       |                       |                        |                    |                 |                     |                     |                            |                       |                    |                |                  |           |                   |               |             |           |   | Δ. | ctivoto M |    |              |            |
|                       |                       |                        |                    |                 |                     |                     |                            |                       |                    |                |                  |           |                   |               |             |           |   |    |           |    |              |            |
|                       | FFIEC Validity Edits: |                        |                    |                 | FFIEC End-of-Cyc    | le (Macro) Edits:   |                            | Lock Status:          | Unlocked           |                |                  |           |                   |               |             |           |   |    |           |    |              |            |
|                       | FFIEC Quality Edits:  |                        |                    |                 | User Defined Edits  | 8                   |                            | Geocode Mat           | ch: B1             |                |                  |           |                   |               |             |           |   |    |           |    |              |            |
| In record number 1 c  | of 197 records        |                        |                    |                 |                     |                     |                            |                       |                    |                |                  |           |                   |               |             |           |   |    |           |    |              |            |

3. Click the **Browse** tab to the right of the Current record tab.

The software displays the Edit Browse screen with all the records contained in your Mortgage DF File:

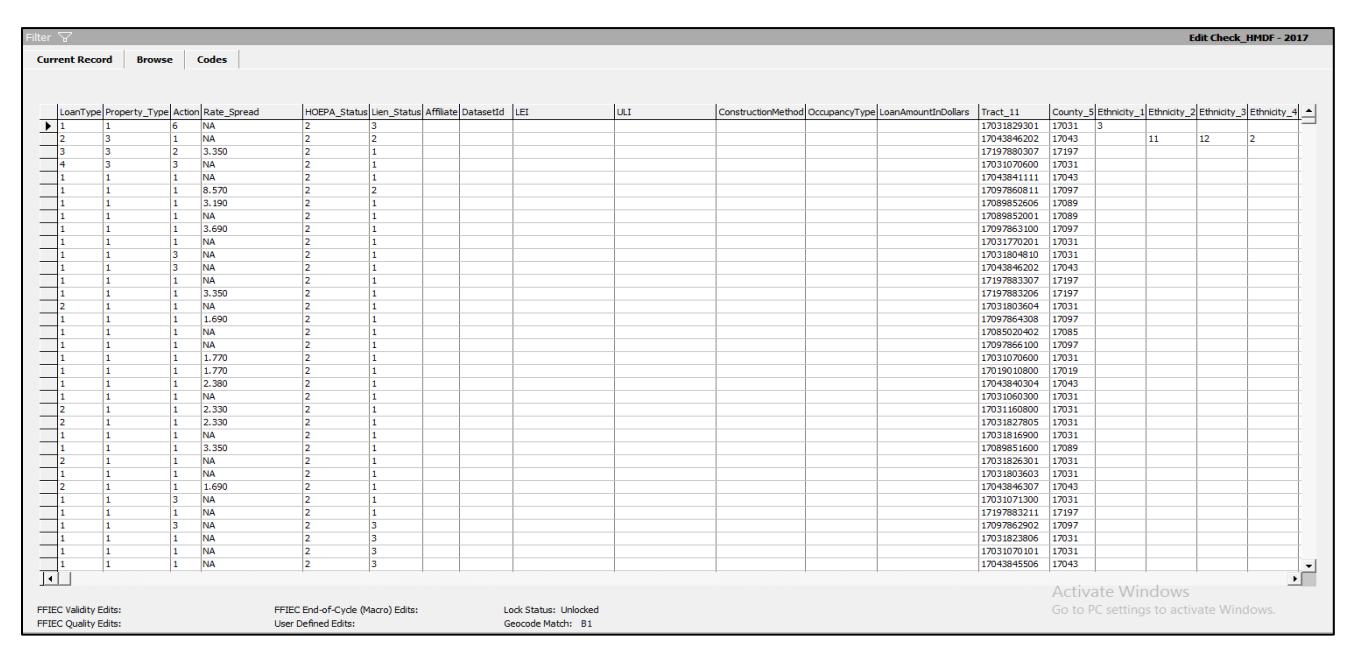

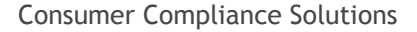

## Mortgage DF Update Calculated Columns

The following calculated fields have been added for Mortgage DF files

| Applicant            | Co-Applicant    | Geocoding |
|----------------------|-----------------|-----------|
| CalcRace             | Coa_Ethnicity   | County_5  |
| CalcEthnicity        | CoaRace         | Tract_11  |
| CalcGender           | CoaSex          |           |
| CalcAge              | Coa_Age         |           |
| CalcMarital_Status   | Coa_CreditScore |           |
| Coa_CreditModel      | Coa_Depen       |           |
| Coa_CreditModelOther | Coa_Educ        |           |
| CoMarital_Status     |                 |           |

### **Update Calculated Columns in File Management**

To update calculated columns for a Mortgage DF file in file management; follow the below steps:

1. Right click on a Mortgage DF file in the **File Management** screen.

The software displays a contextual menu:

| - 12 T                                                                                                    |                                                                                                    |                                                                                                  |                                                                                                    |
|----------------------------------------------------------------------------------------------------|----------------------------------------------------------------------------------------------------|--------------------------------------------------------------------------------------------------|----------------------------------------------------------------------------------------------------|
| Prove Andrewson     Prove Annual     Prove Annual | Ric Manager<br>Server Name<br>Osal<br>Distabate Name<br>Mag Costabate Name<br>National Sectors<br>Full Parts<br>Sectors Name<br>Sectors Name<br>Secto | 2006<br>File<br>File<br>Washing File<br>Washing File<br>Managage 2006 File<br>Managage 2006 File | 05<br>Set as Carrierd File<br>Model des<br>Medit Las<br>Edit<br>Audit Las<br>Para and<br>Carly<br>Carly<br>Carl |
|                                                                                                    |                                                                                                    |                                                                                                  | Dreate Sample Pile<br>Change file Type<br>Turn Edit Oreida<br>Lipotate Calculated Hebb<br>Modify 22P codes file RPO<br>Sava As Coordinate Pile                                                                                                    |
|                                                                                                    |                                                                                                    |                                                                                                  | Impute Gender Based on Park Name                                                                                                    |
| -                                                                                                    |                                                                                                    |                                                                                                  | Uniocate File<br>Transfer/Dackup<br>Modify Structure<br>Europt File                                                                                                    |

2. Select Update Calculated Fields from the contextual menu.

The software does the following:

• Provides you with information about how to proceed if fields are locked:

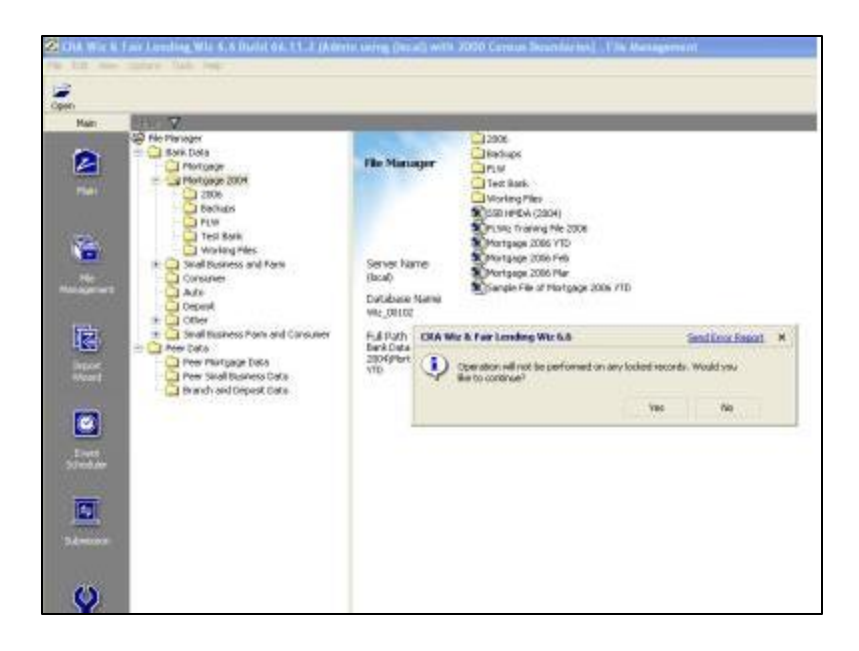

• If the fields are not locked, the software updates calculated fields within the file and displays a confirmation dialog box:

| 5 7                                                                                                    |                                                                |                                                   |                                                                                                    |                     |
|----------------------------------------------------------------------------------------------------|----------------------------------------------------------------|---------------------------------------------------|----------------------------------------------------------------------------------------------------|---------------------|
| Cherk Data     Construction     Construction     Con | 2004<br>sc<br>writ<br>rg Ples<br>ess and Pactor<br>D<br>D<br>D | le Mano<br>erver Na<br>coal<br>otabase<br>re goog | er Cost<br>Pre Cost<br>Pre Cost<br>State Pre Cost<br>State Pre Cost<br>State Pre Cost<br>State Pre Cost<br>Pre Cost<br>Pre Cos |                     |
| n 🔾 trai bair                                                                                                    | ess Farm and Consumer A                                        | ul Parts                                          | CRA Wiz & Fair Lending Wiz &&                                                                                                    | Send Drox Report 14 |
| Der Hats<br>Der Sad                                                                                                    | page Data B<br>Business Data P<br>d'Esposit Data               | oseptor.<br>TD                                    | Successfully updated calculated fields of 1<br>300 (Alorityspe 2008 110)                                                                                                    | tesk DataPhotgage   |
| 17                                                                                                    |                                                                |                                                   |                                                                                                    |                     |
|                                                                                                    |                                                                |                                                   |                                                                                                    |                     |

4. Click the **OK** button.

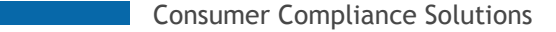

### Update Calculated Columns Using Edit Check button

The Edit Check button in Edit can also be used to run Update Calculated Fields for a particular activity year.

**Note**: Mortgage DF Edits are currently under construction so you will not receive any Edits if you are working in a HMDA DF file. The HMDA DF Edits are scheduled to be included in early Q1 2018.

To run edit checks, follow these steps:

1. On the edit current record screen, click the Edit Check button located in the toolbar:

|           |        | D    |             | ×      | <i>6</i> 6 | AC      | \$↓  |                    |
|-----------|--------|------|-------------|--------|------------|---------|------|--------------------|
| Last      |        | New  | Save        | Delete | Find       | Replace | Sort | Geocode Edit Check |
|           |        |      |             |        |            |         |      |                    |
| s Ge      | ocoder | U7 n | nort04 tab1 |        |            |         |      | $\bigcirc$         |
|           |        |      |             |        |            |         |      |                    |
| 8,000,000 |        |      |             |        |            |         |      |                    |
| v CongDis | t      |      |             |        |            |         |      |                    |
| 11        |        |      |             |        |            |         |      |                    |
|           | _      |      |             |        |            |         |      |                    |
| 11        | _      |      |             |        |            |         |      |                    |
| 11        |        |      |             |        |            |         |      |                    |
| 05        | -      |      |             |        |            |         |      |                    |

The software displays a confirmation dialog box:

| CRA W | iz & Fair Lending Wiz                                                                                                    | Send Error Report                |                               |  |
|-------|----------------------------------------------------------------------------------------------------|----------------------------------|-------------------------------|--|
| •     | Would you like to run Edit Check & Upd<br>selected record or the entire file?<br>NOTE: This operation will not be perfor | ate Calculated<br>med on any loc | Fields on the<br>ked records. |  |

- 2. Click one of the following buttons:
  - **Current Record** Select to run edit checks/update calculated fields for the record currently displayed in the Edit screen.
  - All Records Select to run edit checks/update calculated fields for all records in your data file.
  - **Cancel** Select to cancel the operation and return to the Edit screen.

**Note**: If you select either that **Current Record** or **All Records** options, the software will save changes to your file before and after the processes are run to ensure the changes are applied to the file.

If you selected one of the first two options, the software runs edit checks/updates calculated fields and then displays a confirmation dialog box:

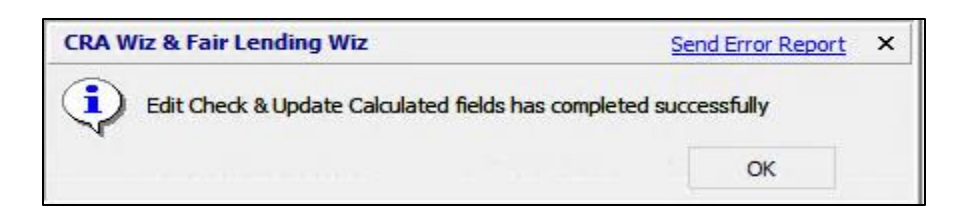

3. Click the **OK** button.

### **Mapper & Premium Mapper**

Both the Mapper and the Premium Mapper have been updated to support for Mortgage DF files. There are no changes to the existing functionality for other file types.

Note: The Premium Mapper requires an additional license.

### **Event Scheduler**

Event Scheduler for Mortgage DF is now supported with no change to existing functionality of other file types.

### Geocoder

Geocoding for Mortgage DF files is now supported with no change to existing functionality of other file types.

### Workbook Builder

Workbook Builder for HMDA DF files is now supported with no change to existing functionality of other file types.

# **HMDA DF File Format Support in Development**

In a future release, remaining areas of the application will be updated to support the HMDA DF file format and its data points. As a result, you may experience certain functionality either returning errors or not working. The key areas are listed below:

- Check Digit Validation for ULI
- HMDA DF 2018 Edit Checks
- Fair Lending Modules & Reports
- 2018 HMDA DF Saved Import format
- HMDA DF Rate Spread

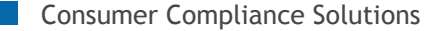

# Known 7.3 Issues

- AUSResult1/2/3/4/5 Fields dropdown list is out of order in Edit. Tracking Number: **86155**
- The leading 0 (zero) is dropped from the InterestRate field when a user saves a record and clicks on the edit icon.
   Tracking Number: 95426
- System allows for you to type more characters than maximum specified in Modify Structure which results in loss of characters beyond allowed characters limit if you save. Tracking Number: 95431
- XXX\_NA columns are not visible in edit screen even if the XXX\_NA fields are enabled in Select Columns to View. Tracking Number: 95442
- An error message ('Invalid Column name 'applnumb') is displayed if you attempt to generate the Geocode Exception Report.
   Tracking Number: 95641
- HMDF: System generates an error if you click on the Geocoder tab if applnumb field is not present in the file Tracking Number: **95642**
- Ethnicity code descriptions displayed incorrectly on Edit screen. Tracking Number: **95406**
- Race code descriptions displayed incorrectly on Edit screen. Tracking Number: **95412**
- **County\_5** and **Tract\_11** fields are not populated when a record is geocoded. Tracking Number: **110273**
- Unable to run replace commands using any of the BISG proxy fields. Tracking Number: **97395**
- **Race** and **Ethnicity** fields are blank in the BISG Comparison Report. Tracking Number: **110493**
- Cancel and Delete (X) buttons do not cancel changes made in the **Properties** ->**File Access** window. Tracking Number: **101758**
- Edit and Geocode: Current Record Tab: Values under Co-Applicant Credit Model field are not in sequencial order Tracking Number: 103539
- HMDF: Current Record Tab: Code Description is not displayed for dropdown fields. Tracking Number: **112482**

- EthnicityProxy and CoaEthnicityProxy columns are not being populated even the Ethnicity is set to one (1) for Consumer files Tracking Number: 107056
- HMDF: Value for **Non-Org loan fields** displaying as blank instead of 'NA' after exporting the file as excel Tracking Number: **108793**
- Import/Export: Software returns an error while importing or exporting Excel files after October 2017 Windows updates are applied.
   Tracking Number: 113680

If you receive either of the below errors when attempting to import or export an Excel **.xls** file, please contact Wolters Kluwer Technical Support at **800.261.3111** for assistance.

|                              | Source Data Type Microsoft Excel  |                                          |   |   |  |
|------------------------------|-----------------------------------|------------------------------------------|---|---|--|
|                              | Source Excel File<br>Source Table | C:\Users\SQA\Desktop\EXPORT FILE 123.XLS | • |   |  |
|                              |                                   |                                          |   |   |  |
|                              |                                   |                                          | 1 |   |  |
| CRA Wiz® & Fair Lending Wiz® |                                   | Send Error Report ×                      | F | - |  |
| File Not Found               |                                   |                                          |   |   |  |
|                              |                                   | OK                                       |   |   |  |

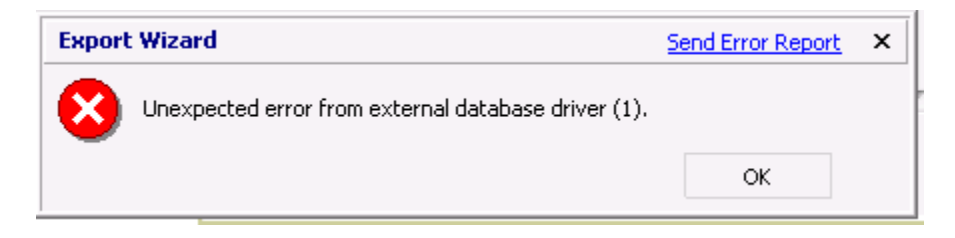

• 'Fail to Retrieve State List' error when accessing the Map tab in the **Interactive Geocoder**. Tracking Number: **113687** 

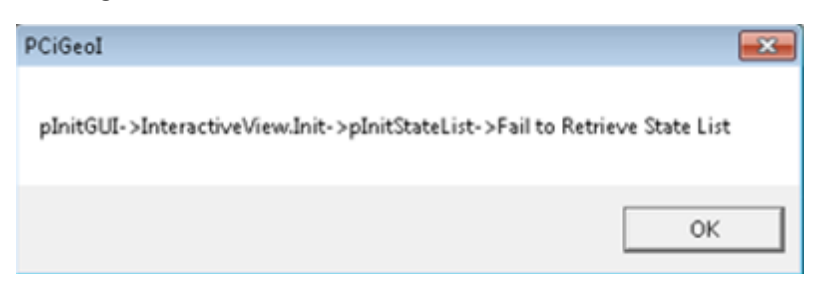

Based on our investigation this error appears only in certain environments. To avoid potentially receiving the error above Wolters Kluwer recommends installing <u>2007 Office System Driver: Data Connectivity Components</u> **after Version 7.3 has been applied on the client machine(s) that utilize the Interative Geocoder**.

**Consumer Compliance Solutions** 

About Wolters Kluwer Financial Services - Wolters Kluwer Financial Services provides audit, risk and compliance solutions that help financial organizations improve efficiency and effectiveness across their enterprise. Whether complying with regulatory requirements, addressing a single key risk, or working toward a holistic risk management strategy, more than 15,000 customers worldwide count on Wolters Kluwer Financial Services for a comprehensive and dynamic view of risk management and compliance. With more than 30 offices in over 20 countries, the company's prominent brands include: FRSGlobal, ARC Logics for Financial Services, PCi, Bankers Systems, VMP® Mortgage Solutions, AppOne®, GainsKeeper®, Capital Changes, NILS, AuthenticWeb™ and Uniform Forms™. Wolters Kluwer Financial Services is part of Wolters Kluwer, a leading global information services and publishing company with annual revenues of (2011) €3.4 billion (\$4.7 billion) and approximately 19,000 employees worldwide. Please visit our website for more information.

### **Wolters Kluwer Financial Services**

130 Turner Street Building 3, 4th Floor Waltham, MA 02453

800.261.3111

© 2017 Wolters Kluwer Financial Services

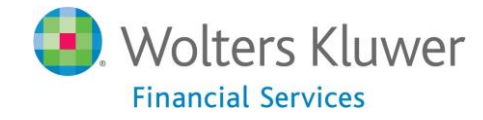